# **Nouvelles fonctionnalités**

## **Déclarations DSN mensuelles :**

Vous avez maintenant la possibilité de déposer vos DSN mensuelles directement via le logiciel de paie. Pour ce faire, il vous suffit de cliquer sur le bouton "déclarer" dans l'écran de calcul de la dsn

| Envoi Essai R  | éel  | 02 : envoi fic   | hier réel  | ~        | Numéro fraction     |         | 11    | Mémo |
|----------------|------|------------------|------------|----------|---------------------|---------|-------|------|
| Déclaration ty | pe   | 01 : déclarati   | on normale | ×        | Annule ou remplace  |         |       |      |
| Numéro d'ordr  | e    | 20112510051      | 9561       |          | Date mois principal | 01/11/2 | 2020  |      |
| Date de paien  | nent |                  | Fichi      | er EDI   |                     |         |       |      |
| Générer DSN    | Vé   | nfier le fichier | Actualiser | Déclarer | Affichage           | Complet | Synth | nése |

Le logiciel va rechercher automatiquement les différents compte-rendu liés à votre déclaration.

Dès que vous ouvrez la DSN mensuelle, le logiciel va automatiquement télécharger les comptes rendu métier disponibles (certificat de conformité DSN, certificat de dépôt URSSAF, AGIRC ARCCO, prévoyance). Vous avez la possibilité de les visualiser immédiatement. Si vous souhaitez les consulter après ouverture, vous les retrouverez dans l'onglet "Retours Net-Entreprise"

| nvo                                         | i Essai Réel                                                                                                    | 02 : envoi fich                                                                                | ier réel 🗸 🗸 🗸                                                                                                    | Numéro fraction                                                                                     |                           | 11                                         | 1 Mémo |
|---------------------------------------------|----------------------------------------------------------------------------------------------------|------------------------------------------------------------------------------------------------|----------------------------------------------------------------------------------------------------|----------------------------------------------------------------------------------------------------|---------------------------|--------------------------------------------|--------|
| Décla                                       | aration type                                                                                                    | 01 : déclaratio                                                                                | n normale 🛛 🗸 🗸                                                                                                    | Annule ou remplac                                                                                   | ce                        |                                            |        |
| lume                                        | éro d'ordre                                                                                                    | 201125100519                                                                                   | 561                                                                                                    | Date mois principa                                                                                  | al O                      | 1/11/2020                                  | ]      |
| Date                                        | de paiement                                                                                                    | 1.1                                                                                            | Fichier EDI                                                                                                    |                                                                                                    | <u>8</u>                  |                                            |        |
| Gén                                         | arer DSN Var                                                                                                    | fier le fichier A                                                                              | ctualiser Déclarer                                                                                                    | Affichage                                                                                           |                           | molet 🗆 Synt                               | thése  |
|                                             | NOTE DOINE YOU                                                                                                    | iner ne meriner                                                                                | accounter presentation                                                                                                    | / anonago                                                                                           |                           | ubier [] ohu                               | unese. |
|                                             |                                                                                                    |                                                                                                |                                                                                                    |                                                                                                    |                           |                                            |        |
| Server 1                                    |                                                                                                    |                                                                                                |                                                                                                    |                                                                                                    |                           |                                            |        |
|                                             |                                                                                                    |                                                                                                |                                                                                                    |                                                                                                    |                           |                                            |        |
|                                             |                                                                                                    | 500 - 11 <sup>-1</sup> -1                                                                      |                                                                                                    |                                                                                                    |                           |                                            |        |
| éclari                                      | ation Exonérations 2                                                                                                    | 020 Activités Reto                                                                             | ours Net-Entreprise                                                                                                    |                                                                                                    |                           |                                            |        |
| léclar<br>Date                              | ation Exonérations 2<br>a de réception de la DS                                                                                                    | 020 Activités Reto<br>N sur Net-Entreprise                                                     | ours Net-Entreprise<br>05/11/2020 10:56:02                                                                                                    | Identifiant du flux W                                                                               | SB2w7w-vT6Z6              | oEBb-HhpqE                                 | K:30   |
| léclara<br>Date                             | ation Exonérations 2<br>e de réception de la DS<br>otions I Tri multiple                                                                              | 020 Activités Reto<br>N sur Net-Entreprise                                                     | ours Net-Entreprise<br>05/11/2020 10:56:02                                                                                                    | Identifiant du flux W.                                                                              | SB2w7w-vT6Z6              | oEBb-HhpqE                                 | К:30   |
| léclara<br>Date                             | ation Exonérations 2<br>e de réception de la DS<br>otions Tri multiple<br>Publié le                                                                   | 020 Activités Reto<br>N sur Net-Entreprise                                                     | ours Net-Entreprise<br>05/11/2020 10:56:02<br>Nom du retour                                                                                         | Identifiant du flux W                                                                               | SB2w7w-vT6Z6              | o <mark>EBb-HhpqE</mark><br>Ops Complément | к:30   |
| léclara<br>Date<br>Q Or<br>tatut<br>OK      | ation Exonérations 2<br>e de réception de la DS<br>ptions Tri multiple<br>Publié le<br>05/11/2020 10:56:0                                             | 020 Activités Reto<br>N sur Net-Entreprise<br>Organisme<br>S NET_ENT                           | ours Net-Entreprise<br>05/11/2020 10:56:02<br>Nom du retour<br>Certificat de conformité (N                                                          | Identifiant du flux W                                                                               | SB2w7w-v⊤6Z6              | oEBb-HhpqE<br>Ops Complément               | K:30   |
| Date<br>Date<br>Or<br>tatut<br>OK           | ation Exonérations 2<br>e de réception de la DS<br>ptions Tri multiple<br>Publié le<br>05/11/2020 10:56:0<br>05/11/2020 10:56:0                       | 020 Activités Reto<br>N sur Net-Entreprise<br>Organisme<br>S NET_ENT<br>7 URSSAF               | ours Net-Entreprise<br>05/11/2020 10:56:02<br>Nom du retour<br>Certificat de conformité (N<br>Compte rendu de la décla                              | Identifiant du flux W.<br>NetEntreprise)<br>aration des données agrégé                              | SB2w7w-vT6Z6<br>es URSSAF | oEBb-HhpqE<br>Ops Complément               | K:30   |
| éclaro<br>Date<br>Q Op<br>tatut<br>OK<br>OK | ation Exonérations 2<br>e de réception de la DS<br>ptions Tri multiple<br>Publié le<br>05/11/2020 10:56:0<br>05/11/2020 10:56:0<br>16/11/2020 11:33:5 | 020 Activités Reto<br>N sur Net-Entreprise<br>Organisme<br>NET_ENT<br>7 URSSAF<br>\$ ORGA_COMP | ours Net-Entreprise<br>05/11/2020 10:56:02<br>Nom du retour<br>Certificat de conformité (N<br>Compte rendu de la décla<br>Compte rendu métier de l' | Identifiant du flux W<br>VetEntreprise)<br>aration des données agrégée<br>'organisme complémentaire | SB2w7w-vT6Z6<br>es URSSAF | DEBb-HhpqE<br>Ops Complément<br>P0983      | K:30   |

Vous pouvez les visualiser en double cliquant sur le compte rendu voulu (document PDF)

## Exemple de retour :

## Certificat de conformité (NetEntreprise)

Le certificat de conformité vous libère de vos obligations déclaratives vis-à-vis de la DSN. Cependant, vous devez impérativement consulter l'ensemble des comptes rendus métier et retours d'informations mis à disposition par les organismes de protection sociale afin d'apporter les éventuelles modifications necessaires au bon traitement des données.

## **Bilan OK**

```
      Nombre de déclarations :
      1

      Nombre de salariés :
      79

      Nombre d'anomalies de catégorie generale :
      0

      Nombre d'anomalies de catégorie declaration :
      1

      Nombre d'anomalies de catégorie total :
      1
```

#### Déclaration 1

#### Identification

 Nature de la déclarations (\$20.600.05.001) :
 01 : DSN Mensuelle

 Type de la déclaration (\$20.600.05.002) :
 03 : déclaration annule et remplace intégral

 Numéro de fraction de la déclaration (\$20.600.05.003) :
 11

 Date du mois Principal déclaré (\$20.600.05.005) :
 01102020

 SIREN (\$21.600.06.001) :
 393723275

 NIC Siège (\$21.600.06.002) :
 00011

 NIC d'affectation (\$21.600.11.001) :
 00011

Bilan OK

Nombre de salariés : 79 Nombre de contrats : 111

Nombre d'anomalies de catégorie bloquant : 0 Nombre d'anomalies de catégorie non-bloquant : 1

Conformité OK

Certificat de conformité :

01REEL013937232750001120201011032011051050581200000120201105105602-9948b5fa84f81c2de303cbd39fb184f42c5ddd08-V1\_MEQCI QCa1vZHDGJDx+FG7c8d/yVDKa2/wdMgt2P90TgNPOFIBAlfPOHKErumtYDBsrBy55SG4vYA1tlXYH++X792oWWwjw== (Vous libère de vos obligations déclaratives vis à vis de la DSN)

# Accès direct au portail Net-Entreprise :

Vous disposez désormais d'un bouton permettant l'accès direct à votre portail Net-Entreprise.

Ce bouton est situé dans le menu "Gestion paie"

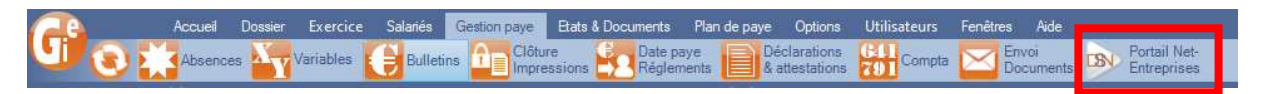

<u>Attention</u> : ce bouton est relié aux codes d'accès saisis dans la fenêtre de gestion des retours DGFIP (taux PAS), il vous ouvrira donc le compte avec lequel vous faites les dépôts de DSN.